## 滨州老年大学 网站报名操作流程

**第一步:**登录滨州老年大学网站首页 <u>http://www.bzslndx.cn/</u>,点击页面上的【注册】按钮;

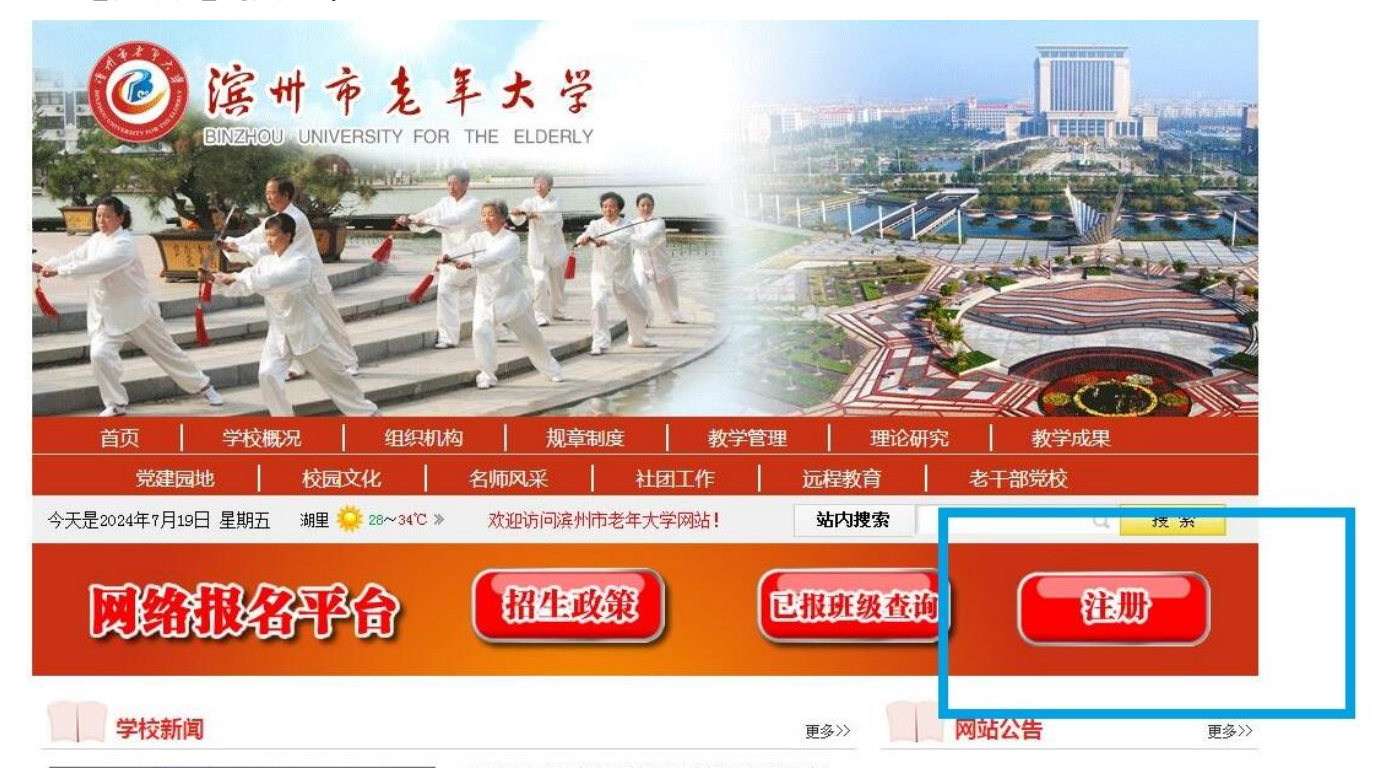

## **第二步:**报名学员输入姓名、身份证号后点击【立即登录】按钮;

| 滨州市老年大学网络报名                                                            |  |
|------------------------------------------------------------------------|--|
| 您好,欢迎登录!         姓 名: 请输入姓名         身份证: 请输入身份证         文印登录    我名流程说明 |  |

第三步: 如果是新生则需要完善个人资料,带红色\*号的为必填项,填写完毕后

点击【提交】,老生则跳过此步骤;

| ● 我愛报名   |                                                      |              | 据复次时  |
|----------|------------------------------------------------------|--------------|-------|
| 我要做费     | 1 2848 1970 An 1819 12023 / PTT 10021 FT+ IN 4% 2248 |              | PADAL |
| 查看已很名地很  | - ####UND##2001                                      |              |       |
|          | 身份任号: 35: 2                                          |              |       |
| 李灵资料帮政   | "性態: 」 女 💙                                           |              |       |
| 我要查看发票情况 | "悠老: 1.0000                                          |              |       |
|          | "出土日期: 1968-09-21                                    |              |       |
|          | "手机号码:                                               |              |       |
|          | "家班班系人:                                              |              |       |
|          | · 作名人中任 · · · · · · · · · · · · · · · · · · ·        |              |       |
|          | 400000 · 1                                           |              |       |
|          | 「種具;                                                 |              |       |
|          | · FGK: 以後 V                                          |              |       |
|          | 入党日期: 100 元 10                                       |              |       |
|          | 党内职务:                                                |              |       |
|          | 原党支部所在地:                                             |              |       |
|          | 尼吉参过车: 「吉 🂙 ]                                        |              |       |
|          | 「文代程度:   中专 ♥                                        |              |       |
|          | 宗教信仰:                                                |              |       |
|          | "现居地址:                                               |              |       |
|          | @HER: ¥                                              |              |       |
|          | 24年9:                                                |              |       |
|          | <b>此例</b> (                                          | 19世中11月1日-米。 |       |
|          | - 50: + 3+ 40.0+ .                                   |              |       |
|          | MU10年世;                                              |              |       |
|          | "颜味治:                                                |              |       |
|          | *在設施兄:                                               |              |       |
|          | NETURE:                                              |              |       |
|          | 1949 : V                                             |              |       |
|          | 10月21日                                               |              |       |
|          |                                                      |              |       |
| 2        | 2.请填骂您的联系方式(以下资料非必填)                                 |              |       |
|          |                                                      |              | 1     |
|          | 住宅电话:                                                |              |       |
|          | 家庭住地:                                                |              |       |
|          |                                                      |              |       |
| 3        | 3.其他资料(以下资料非必缴)                                      |              |       |
|          | ae12 .                                               |              |       |
|          | 初代:                                                  |              |       |
|          |                                                      |              |       |
|          |                                                      |              |       |
|          |                                                      |              |       |

**第四步:**点击页面左侧的【我要报名】;请认真阅读招生简章,阅读完毕后 点击下方的【同意以上协议并报名】;

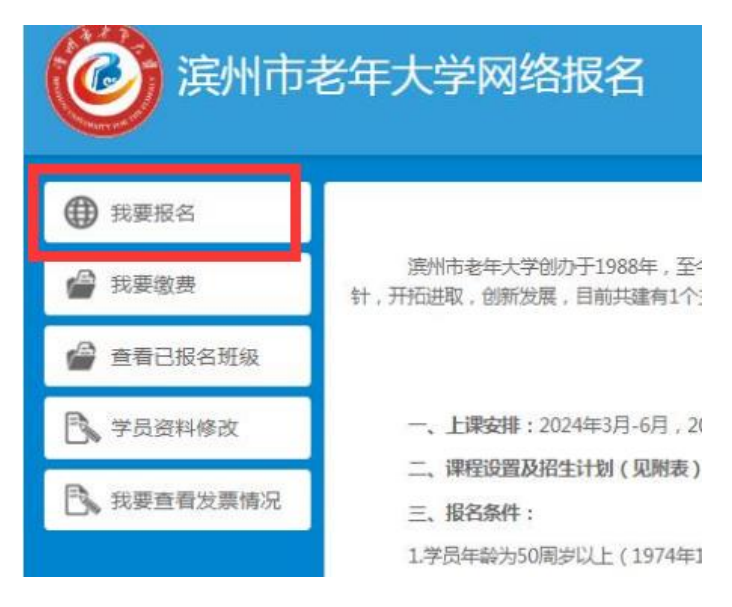

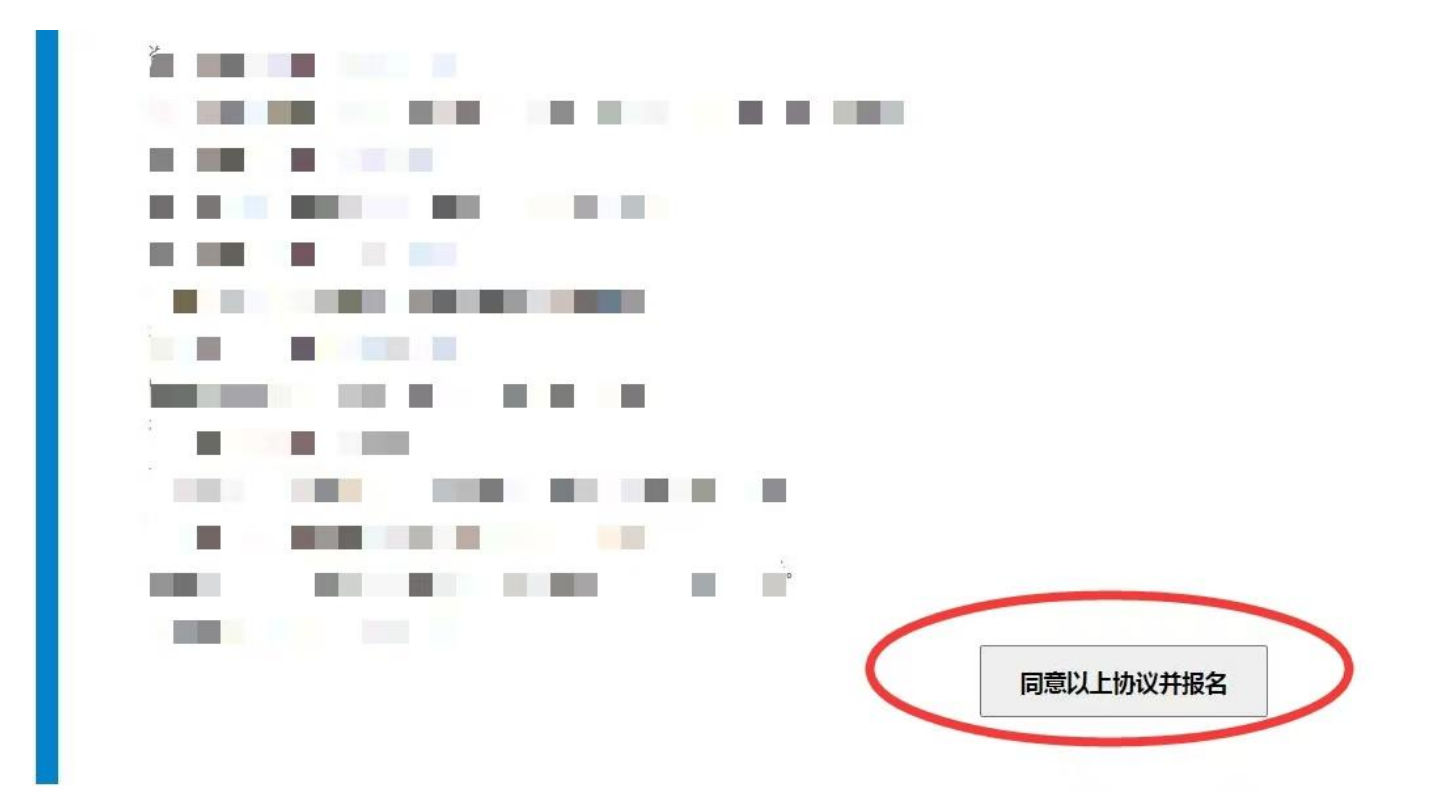

**第五步**:进入选择班级页面:您可以在校区,系,上课时间等条件中过滤报名 班级;也可直接在右上方输入班级名称进行查询过滤,然后再点击班级后方 的【选择】按钮来选择报名班级;如果选择错误可以在下方已选择的班级列 表里点击相应班级后方的【取消】按钮取消选择该班级;确定请点击【保存 班级】按钮;

|                                      |                                              |                  |                |             |                           |       |         |      |                   | -         |       |           |         |        |
|--------------------------------------|----------------------------------------------|------------------|----------------|-------------|---------------------------|-------|---------|------|-------------------|-----------|-------|-----------|---------|--------|
| ☑:滨州市4                               | 老年大学 🗙                                       |                  |                |             |                           |       |         |      |                   |           |       | 请输入       | 、您想选择的班 | 级 C    |
| X                                    | 滨州市老年大学                                      | 黄河社区             | 破局教学点          | 金鼎新悦教学      | 点 市南社                     | 区数学点  | 滨城区奥肯教育 | 培训学校 | 玉龙湖社区             | 碧林花园社区    | 福鑫分校  | 秦皇水岸分     | 分校 勝达教  | 文学点    |
|                                      | 金福苑老年公寓                                      | 兴业银行数学           | 点 创优降          | 1艺中心教学点     | 文苑社区                      | 欣德艺分校 | 泰山社区    | 滨海社区 | 彩虹湖社区             | 开发区分校     | 滨州职业学 | 院分校       | 內伽度教学点  |        |
|                                      |                                              |                  |                |             |                           |       |         |      |                   |           |       |           |         |        |
|                                      | 市公安局分校                                       | 市妇女儿童事业          | 发展中心分校         | 注 滨州市老年;    | 大学南校区                     |       |         |      |                   |           |       |           |         |        |
| /专业                                  | 市公安局分校美术(书画)系                                | 市妇女儿童事业          | "发展中心分杉        | ž 滨州市老年;    | 大学南校区                     |       |         |      |                   |           |       |           |         |        |
| /专业<br>课时问                           | 市公安局分校<br>美术(书画)系<br>周一 周二                   | 市妇女儿童事业<br>周三 周四 | 发展中心分核周五       | 浅州市老年;      | 大学南校区                     |       |         |      |                   |           |       |           |         |        |
| /专业<br>果时间                           | 市公安局分校<br>美术(书画)系<br>周一 周二                   | 市妇女儿童事业<br>周三 周四 | (发展中心分析)<br>周五 | え<br>済州市老年, | 大学南校区                     |       |         |      |                   |           |       |           |         |        |
| /专业<br><sup>果时问</sup><br><b>选的班级</b> | 市公安局分校<br>美术(书画)系<br>周一 周二                   | 市妇女儿童事业<br>周三 周四 | /发展中心分杉<br>周五  | 2           | 大学南校区                     |       |         |      |                   |           |       |           |         |        |
| 《专业<br><sup>果时问</sup><br>先的班级        | 市公安局分校<br>美木(书画)系<br>周一 周二<br>班级名称           | 市妇女儿童事业<br>周三 周四 | /发展中心分析<br>周五  | 2           | 大学南校区                     |       |         | 任    | 课老师               | Å         | 數     | 学费        | 操作      | ₣ 班级介绍 |
| (专业<br>果时间<br>先的班级                   | 市公安局分校<br>美术(书画)系<br>周一 周二<br>班级名称<br>测试书法班级 | 商三 周四            | /发展中心分杉        | 2           | 大学南校区<br>上课时间<br>3一上午08:3 | 10    |         | Æ    | <b>课老师</b><br>东老师 | الل<br>تة | 数     | 学费<br>200 | 握作      | E 班級介? |

| <b>系/专业</b> 美术(书画)系 |             |           |    |     |    | (    |
|---------------------|-------------|-----------|----|-----|----|------|
| 上课时间 周一 周二 周三 周四    | 周五          |           |    |     |    |      |
| 筛选的班级               |             |           |    |     |    |      |
| 班级名称                | 上课时间        | 任课老师      | 人数 | 学费  | 操作 | 班级介绍 |
| 测试书法班级              | 星期一上午08:30  | 陈老师       | 未满 | 200 | 选择 | 查看   |
| 测试国画班               | 星期二上午09:00  | 李老师       | 未满 | 200 | 选择 | 查看   |
|                     | 上一页 下一页 井 1 | 页 -向1页 跳转 |    |     |    |      |
| 您已选择的班级             |             |           |    |     |    |      |
| 班级名称                | 上课时间        | 任课老师      | 人数 | 学费  | 操作 | 班级介绍 |
| 测试书法班级              | 星期一上午08:30  | 陈老师       | 未满 | 200 | 取消 | 查看   |
| 学费合计:               | 200         |           |    |     |    |      |
| 选择报名班级              | 保存的         | л         |    |     |    |      |
|                     |             |           |    |     |    |      |

第六步: 弹出选班成功的提示, 请点击【跳转缴费页面】;

您报名的班级:《测试国画班》已经选择成功 请点击下方跳转缴费页面按钮进行跳转缴费! 跳转缴费页面

**第七步**:进入报名确认页面,您可以点击【退班】按钮取消该班级报名;也可以点击【继续选报班级】报名其他班级;确定报名,则勾选该班级,再点击【非税生成订单】跳转缴费页面;

| ② 您好, 测试。以下信息为您:<br>若还想继续选择班级,可点击 | 当前所报名的班级情况<br>" <b>继续选报班级"进入选择报</b> 名 | <b>吕班级界面。</b> |            |      |    |       |        |
|-----------------------------------|---------------------------------------|---------------|------------|------|----|-------|--------|
| 选择缴费班级                            | 未缴费班级                                 | 任课老师          | 上课时间       | 教室   | 人数 | 学费    | 操作     |
|                                   | 测试国画班                                 | 李老师           | 星期二上午09:00 | 423室 | 未满 | 200.0 | 退班     |
|                                   |                                       |               |            |      |    |       |        |
| 继续选振班级 🕥                          |                                       |               |            |      |    |       | 非税生成订单 |

**第八步:**页面弹出【学员报名承诺书】,请认真阅读并耐心等待读秒完成后点击【我已仔细阅读并同意接受】,进入缴费页面,点击【非税支付】,然后 扫描弹出的支付二维码,支付成功后请关闭当前页面,再点击【缴费成功】;

滨州市老年大学学员报名承诺书

本人自愿参加滨州市老年大学学校组织的各项学习活动,并承诺:

1. 本人具有完全民事能力,清楚自身健康状况,根据自身情况量力而行。在学习活动期间,若遇突发身体不适或疾病需要 急救时,同意接受校方指定医务人员或医院提供的医务治疗,相关费用自行承担。

2. 本人保证, 服从学校管理, 遵守相关规定, 不以学校名义组织活动, 不携带危险品进校园。

3. 本人已确认所报班级准确,保证缴费成功后不退费、不调班,特殊情况休学按学校有关规定办理。

4. 本人已将上述承诺告知直系亲属并征得同意。

| • 您好 , 测试。             订单号: 17213564865431751         合计: 200.0          班级名称       任课老师       上课时间 |                                               |            |      |   |
|----------------------------------------------------------------------------------------------------|-----------------------------------------------|------------|------|---|
|                                                                                                    | 财,测试。<br>÷:17213564865431751<br>200.0<br>班级名称 | 任课老师       | 上课时间 |   |
| 测试书法班级 星期一上午08:30 陈老师                                                                               | 测试书法班级                                        | 星期一上午08:30 | 陈老师  | 4 |

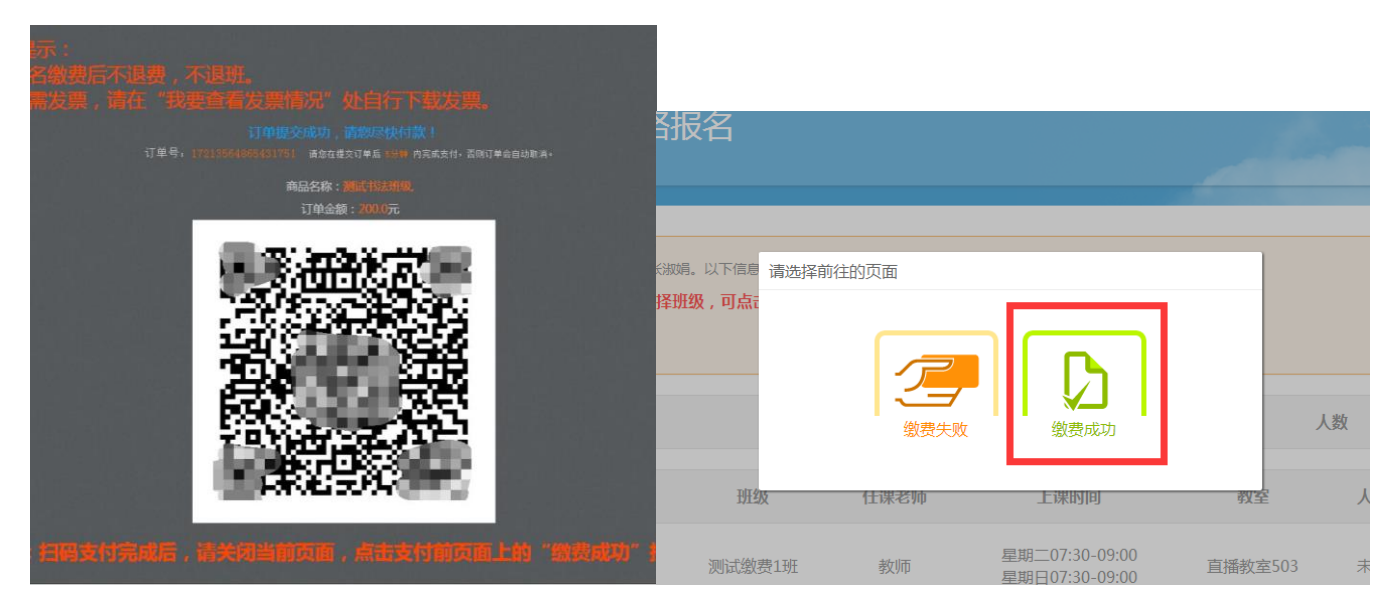

**第九步:**如需查询您报名的班级情况,请点击页面左侧的【查看已报名班级】, 若班级状态显示为"已缴费"则表示您已成功报名该班级;若班级状态显示 为"未缴费",则表示您尚未交费,请及时缴费。

| 🙆 滨州市       | 老年大学网络报名       |      |            |      |      | i.    | 1997 , N | 岡田 「「「「「」」「「」」「「」」「「」」「」」「「」」「」」「」」「」」「」」「 |
|-------------|----------------|------|------------|------|------|-------|----------|--------------------------------------------|
| ● 我要报名      | 您好,测试。以下是您所据开级 |      |            |      |      |       |          |                                            |
| 我要激费        | 您尚未采集照片信息      |      |            |      |      |       |          |                                            |
| 查看已报名班级     | 已繳费班级          | 任课老师 | 上课时间       | 教室   | 人數   | 学费    | 状态       | 教学计划                                       |
| 学员资料修改      | 测试书法班级         | 陈老师  | 星期一上午08:30 | 401室 | 未满   | 200.0 | 已繳费      | 查看                                         |
| 3. 我要查看发票情况 | 未缴费班级          | 任课老师 | 上课时间       |      | 教室   | 人數    | 学费       | 状态                                         |
|             | 测试国画班          | 李老师  | 星期二上午09:00 |      | 423室 | 未满    | 200.0    | 未缴费                                        |
|             |                |      |            |      |      |       |          |                                            |
|             |                |      |            |      |      |       |          |                                            |
|             |                |      |            |      |      |       |          |                                            |

缴费成功后,不退费,不调班, 特殊情况休学按学校有关规定办理!